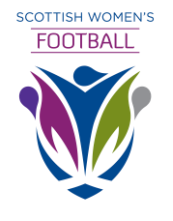

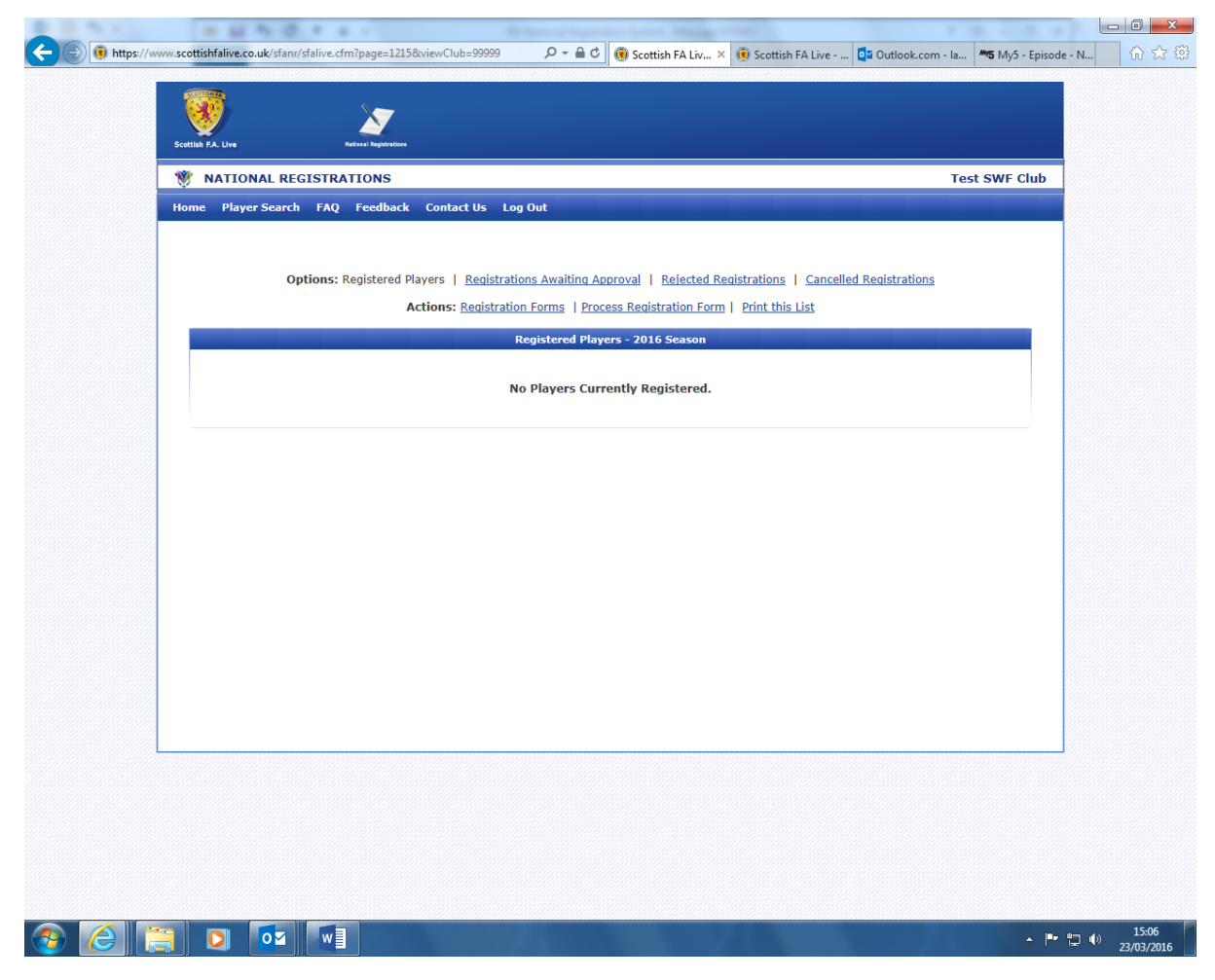

This is the first page that appears when a Club logs into the National Registration system through link <u>www.scottishfa.co.uk/sfanr</u>

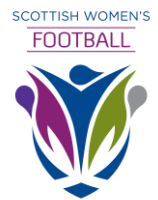

| NATIONAL REGISTRATIONS<br>: Player Search FAQ Feedback Contact Us Log Out | Test SWF Club                                                           |
|---------------------------------------------------------------------------|-------------------------------------------------------------------------|
| Registration Forms                                                        |                                                                         |
| Player Search Player ID OR First Name Date of Birth / / SEARCH SEARCH     | Approval (max. 10)<br>Outstanding.                                      |
|                                                                           |                                                                         |
|                                                                           | NATIONAL REGISTRATIONS Player Search Player ID Date of Birth / / SEARCH |

Click Registration forms and enter the player's full name and date of birth and click search

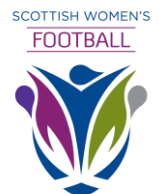

| W NATIONAL RE | GISTRATIO | DNS<br>eedback Co | ntact Us I | .og Out     |                   |                   |               | Test SWF Club |
|---------------|-----------|-------------------|------------|-------------|-------------------|-------------------|---------------|---------------|
|               |           |                   |            | - Playe     | r Registration    |                   |               |               |
|               |           | ST                | EP 1 STEP  | 2 >> STEP 3 | >> STEP 4 >> SUB  | IMIT REGISTRATION |               |               |
|               |           |                   |            | Step On     | e - Player Search |                   |               |               |
|               |           | Player ID         | -          | L           | OR                |                   |               |               |
|               |           | First Nam         | ie:        | ſ           | Gillian           |                   |               |               |
|               |           | Surname           |            | [           | Graham            |                   |               |               |
|               |           | Date of B         | irth:      | Ľ           | 18/03/1971        |                   |               |               |
|               |           |                   |            |             | SEARCH            |                   |               |               |
|               | Player ID | Firstname         | Surname    | Se          | arch Results      |                   |               |               |
|               | 416981    | Gillian           | Graham     | 18 Mar 1971 |                   | PLAYER PASSF      | PORT REGISTER |               |
|               |           |                   |            |             |                   |                   | $\setminus$   |               |
|               |           |                   |            |             |                   |                   | \             |               |
|               |           |                   |            |             |                   |                   |               |               |
|               |           |                   |            |             |                   |                   |               |               |
|               |           |                   |            |             |                   |                   |               |               |

If the player is on the database their details will appear at the bottom, Club would click Register to process player's registration.

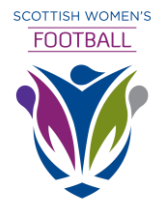

## **Registering a Player**

| Home Player Search FAQ Feedback Contact Us Log Out                                                                                                    |  |
|----------------------------------------------------------------------------------------------------|--|
| Registration Forms                                                                                                    |  |
| Player Search         Player ID       Colspan="2">Comes Awaiting Approval (max. 10         Player ID       0R         OR       First Name         Surname       signel         Date of Birth       1883/1971         SEARCH       This player was not found in the system and therefore a blank registration form must be generated to register them. |  |
| xscottishfalive.co.uk/sfanr/registrationformblankswf.cfm?page=1215&viewClub=99999&viewSeason=20)                                                                                                    |  |

If, however, the player is not already on the system you need to generate a blank form

| SCOTTISH WOMEN'S |
|------------------|
| FOOTBALL         |
|                  |

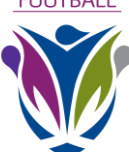

| B: You can access a copy of the SWF Regist<br>is form is to be used by clubs in membership of the | ration procedures from ou<br>SWF. *Enter Player ID No. i | r website www.scottis  | shwomensfootball.c | om un ler documents & downloa<br>** (// | ds.<br>nfo below) |
|---------------------------------------------------------------------------------------------------|----------------------------------------------------------|------------------------|--------------------|-----------------------------------------|-------------------|
| Print Full Name                                                                                   | Player ID No.*                                           | Date of Birth Date Sig | ned Signature of P | layer or Parent/Guardian                | **                |
|                                                                                                   |                                                          |                        |                    |                                         |                   |
|                                                                                                   |                                                          |                        |                    |                                         |                   |
|                                                                                                   |                                                          |                        |                    |                                         |                   |
|                                                                                                   |                                                          |                        |                    |                                         |                   |
|                                                                                                   |                                                          |                        |                    |                                         |                   |
|                                                                                                   |                                                          |                        |                    |                                         |                   |
|                                                                                                   |                                                          |                        |                    |                                         |                   |
|                                                                                                   |                                                          |                        |                    |                                         |                   |
|                                                                                                   |                                                          |                        |                    |                                         |                   |
|                                                                                                   |                                                          |                        |                    |                                         |                   |
|                                                                                                   |                                                          |                        |                    |                                         |                   |
|                                                                                                   |                                                          |                        |                    |                                         |                   |
|                                                                                                   |                                                          |                        |                    |                                         |                   |
|                                                                                                   |                                                          |                        |                    |                                         |                   |
|                                                                                                   |                                                          |                        |                    |                                         |                   |
|                                                                                                   |                                                          |                        |                    |                                         |                   |
|                                                                                                   |                                                          |                        |                    |                                         |                   |
|                                                                                                   |                                                          |                        |                    |                                         |                   |
| ne of Club Representative                                                                         | Signature                                                |                        |                    | Signing Date                            |                   |

Club should take a note of the number new registration form generated and then close form, return to home page of registrations and click process registration form

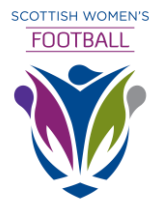

| Home Player Search FAQ Feed | Iback Contact Us Log Out Process Registration Form                                         | - |
|-----------------------------|--------------------------------------------------------------------------------------------|---|
| Perform a searc             | ch using the form below to retrieve all Player Registrations from a specified Form Number. |   |
|                             | Registration Search                                                                        |   |
|                             | Form Number:                                                                               |   |
|                             | SEARCH                                                                                     |   |
|                             |                                                                                            |   |
|                             |                                                                                            |   |
|                             |                                                                                            |   |
|                             |                                                                                            |   |
|                             |                                                                                            |   |
|                             |                                                                                            |   |
|                             |                                                                                            |   |

Enter the new form number generated and click search

| VATIONAL RE | SISTRATIONS                                            | Test SWF Club |
|-------------|--------------------------------------------------------|---------------|
|             | - Player Registration                                  |               |
|             | STEP 1 STEP 2>> STEP 3>> STEP 4 >> SUBMIT PROJETRATION |               |
|             | Step One - Player Search Player ID:                    | •             |
|             | OR                                                     |               |
|             | First Name:                                            |               |
|             | Date of Birth:                                         |               |
|             | SEARCH                                                 |               |
|             |                                                        | -             |
|             |                                                        |               |
|             |                                                        |               |
|             |                                                        |               |
|             |                                                        |               |
|             |                                                        |               |

Enter players Name & DOB, then click search

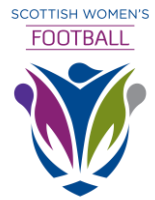

|              | - U 1 0 1 + + -                                     |                |                              |                        |                           |                           |       |
|--------------|-----------------------------------------------------|----------------|------------------------------|------------------------|---------------------------|---------------------------|-------|
| ( https://ww | vw.scottishfalive.co.uk/sfanr/sfalive.cfm?page=1209 | )8tviewClub=   | , P → 🗎 C 📵 Scottish F       | . × 🥝 scottishfalive 🤅 | Scottish FA L 📴 Outlook.c | o <b>**5</b> My5 - Episod | 合会感   |
|              | Scettak P.A. Live                                   |                |                              |                        |                           |                           |       |
|              | <b>W</b> NATIONAL REGISTRATIONS                     |                |                              |                        | Tes                       | t SWF Club                |       |
|              | Home Player Search FAQ Feedback                     | Contact Us Log | ) Out                        |                        |                           |                           |       |
|              |                                                     |                | - Player Registration        | 1                      |                           |                           |       |
|              |                                                     | STEP 1 STEP 2  | STEP 3 >>> STEP 4 >>> SU     | BMIT REGISTRATION      |                           |                           |       |
|              |                                                     | Step Tv        | wo - Anr e McConaght - Conta | ct Details             |                           |                           |       |
|              |                                                     | UK             | Postco le:                   | Find Address           | ]                         |                           |       |
|              |                                                     |                |                              |                        |                           |                           |       |
|              |                                                     |                |                              |                        |                           |                           |       |
|              |                                                     |                |                              |                        |                           |                           |       |
|              |                                                     |                |                              |                        |                           |                           |       |
| 💿 逡 📋        | i oz 🔽                                              |                |                              |                        |                           | - P Q (                   | 15:10 |
|              |                                                     |                |                              |                        |                           |                           |       |

Enter the player's postal code and click find address and choose address from dropdown Choose address and then click step 3

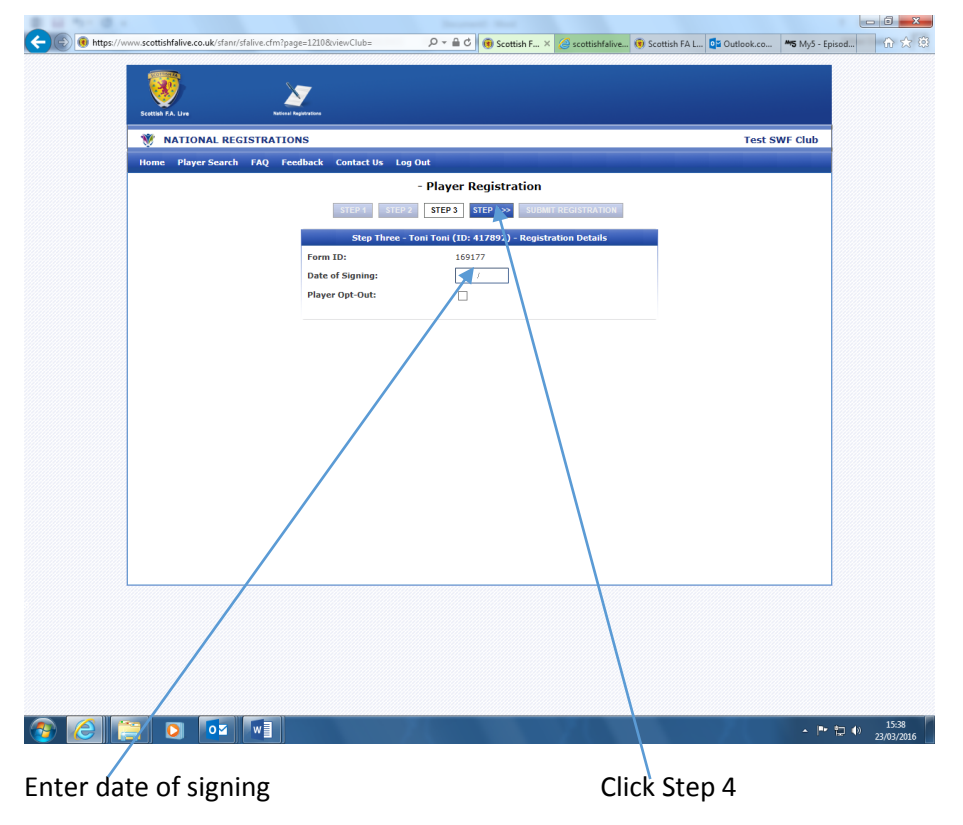

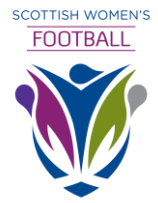

| Home Player Search F. | AQ Feedback Contact Us Log C | ut                                                    |       |  |
|-----------------------|------------------------------|-------------------------------------------------------|-------|--|
|                       |                              | Player Registration                                   |       |  |
|                       | STEP 1 STEP 2                | STEP 3 STEP 4 SUBMIT REGISTRATION                     |       |  |
|                       | Step Four - Anne             | : McConaoht (ID: 417888) - Confirm Details            |       |  |
|                       | Please verify that a         | ll information below is complete and accurate.        |       |  |
|                       | To make any amendments s     | elect the 'Edit Step' option next to the relevant sec | tion. |  |
|                       |                              | Step 1 - Personal Details                             |       |  |
|                       | Player ID:                   | 417888                                                |       |  |
|                       | First Name:                  | Anne                                                  |       |  |
|                       | Surname:                     | McConagnt<br>18/03/1971                               |       |  |
|                       | Season:                      | 2016                                                  |       |  |
|                       | Status:                      | Amateur                                               |       |  |
|                       |                              |                                                       |       |  |
|                       |                              | Step 2 - Contact Details                              |       |  |
|                       | Address:                     | Scottish Football Association                         |       |  |
|                       | Town (City)                  | Hampden Park                                          |       |  |
|                       | Postcode:                    | GLASGOW<br>G42 9AY                                    |       |  |
|                       | Place of Birth:              |                                                       |       |  |
|                       | Email Address:               |                                                       |       |  |
|                       |                              | EDIT STEP 2                                           |       |  |
|                       |                              |                                                       |       |  |
|                       |                              | Step 3 - Registration Details                         |       |  |
|                       | Form ID:                     | 169176                                                |       |  |
|                       | Date of Signing:             | 23/03/2016                                            |       |  |
|                       | Player Opted Out?            | NO                                                    |       |  |
|                       |                              | EDIT STEP 3                                           |       |  |
|                       |                              |                                                       |       |  |
|                       |                              | SUBMIT REGISTRATION                                   |       |  |
|                       |                              |                                                       |       |  |
| -                     |                              |                                                       |       |  |

Verify all information entered is correct and click submit registration

There is an edit facility at each of the steps should information need to be changed or deleted